# 🗞 H U B B E

## **Creating Material Grants**

Roles that Have Access: Agency Admin, Home Visit Manager, Home Visit Supervisor, Home Visitor

This instruction sheet will demonstrate how to create Material grants for families, as well as how to add Material Goods to those Grants.

#### Table of Contents

Click on the topic or page number to jump to the corresponding section of the instruction sheet.

| Navigating to Material Goods / Incentives Provided | 1  |
|----------------------------------------------------|----|
| Creating a Material Grant                          | 2  |
| Adding Material Goods                              | 7  |
| Archived Material Grants                           | 11 |

From the Family Menu, select the "Material Goods / Incentives Provided" menu item.

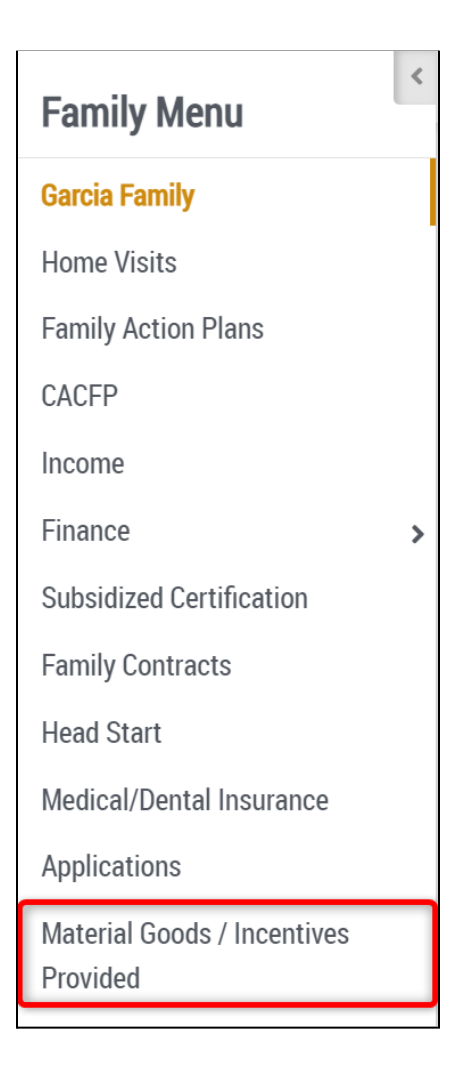

You will land on the family's "Material Goods / Incentives Provided" record.

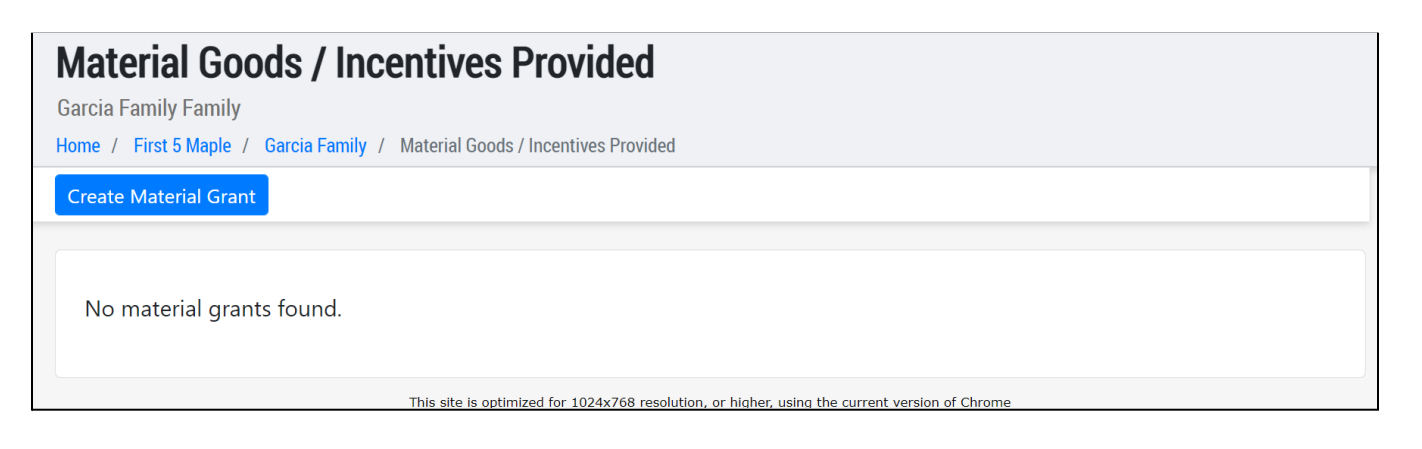

To begin, click on the blue "Create Material Grant" button.

| Material Goods / Incentives Provided                        |
|-------------------------------------------------------------|
| Garcia Family Family                                        |
| Home / Garcia Family / Material Goods / Incentives Provided |
| Create Material Grant                                       |
|                                                             |
|                                                             |

In the "Create Material Grant" modal that opens, select the 'Grant Type' from the agency's customized grant list.

| Create Material Grant                | ::  | ×  |
|--------------------------------------|-----|----|
| Grant Type                           |     |    |
| Local First 5 Car Seat Grant Program |     | ~  |
| SELECT                               |     |    |
| Local First 5 Car Seat Grant Program |     |    |
| CalWORKS Family Materials Grants     |     |    |
| 4                                    |     |    |
|                                      |     |    |
| Cancel                               | Sav | /e |

Then enter the 'Budget Allotment' amount. Once done, click the blue "Save" button. Once you have saved a Material Grant, it will appear in the "Active Material grants" tab of this record.

3

| Create Material Grant                | [] ×   |
|--------------------------------------|--------|
| Grant Type                           |        |
| Local First 5 Car Seat Grant Program | ~      |
| Budget Allotment                     |        |
| \$ 150                               |        |
|                                      |        |
|                                      | Cancel |
| L                                    |        |
| ¥                                    |        |

| Material Goods / Incentives Pro<br>Garcia Family Family<br>Home / Garcia Family / Material Goods / Incentives Provided | ovided |
|----------------------------------------------------------------------------------------------------|--------|
| < Create Material Grant                                                                                                |        |
| Active Material Grants Archived Material Grant                                                                         | :S     |
| Local First 5 Car Seat Grant Actions -<br>Program                                                                      |        |
| Budget Allotment: \$150.00<br>Total Estimated Allocations: \$0.00<br>Total Actual Allocations: \$0.00                  |        |
| Material Goods                                                                                                    |        |

From the blue Actions drop down you may "Edit Material Grant." From the "Update Material grant" modal, you can update the selected 'Grant Type' and/or the 'Budget Allotment'.

Δ

| Local First 5 C | Car Seat Grant Actions 🔻  |
|-----------------|---------------------------|
| Program         | 🖋 Edit Material Grant     |
| Budget Allo     | Archive Material Grant    |
| Total Estima    | 间 Delete Material Grant   |
| Total Actual    | <b>MIOCALIONS.</b> \$0.00 |

| Update Material Grant                | [] ×   |  |  |  |
|--------------------------------------|--------|--|--|--|
| Grant Type                           |        |  |  |  |
| Local First 5 Car Seat Grant Program | ~      |  |  |  |
| Budget Allotment                     |        |  |  |  |
| \$ 175.00                            |        |  |  |  |
|                                      |        |  |  |  |
|                                      | Cancel |  |  |  |

t

From the blue Actions drop down you may "Archive Material Grant." You will be asked to confirm this archival. Once confirmed, this will move the Grant into the Archived Material grants tab on this record.

More on archived Material Grants in a section below.

5

| Local First 5 | Car Seat Grant Actions - |
|---------------|--------------------------|
| Program       | 🖋 Edit Material Grant    |
| Budget Allo   | Archive Material Grant   |
| Total Estima  | 🛍 Delete Material Grant  |
| Total Actual  | <b>าแอเลแอแร.</b> p0.00  |
| Material Goo  | ds                       |

| Archive / Un-Archive Material Grant                                                             | [] ×         |
|-------------------------------------------------------------------------------------------------|--------------|
| Are you sure you want to <b>archive</b> the material grant <b>Lo</b><br>Car Seat Grant Program? | ocal First 5 |
| Cancel                                                                                          | Save         |

From the blue Actions drop down you may "Delete Material Grant." You will be asked to confirm this action. Once confirmed, the Grants will be deleted from the family's record.

6

| Local First 5 | Car Seat Grant Actions - |
|---------------|--------------------------|
| Program       | 🖋 Edit Material Grant    |
| Budget Allo   | Archive Material Grant   |
| Total Estima  | 🔟 Delete Material Grant  |
| Total Actual  | Anocations. po.oo        |

ţ

| Delete Material Grant                                                                                                    | 0                       | ×     |
|----------------------------------------------------------------------------------------------------|-------------------------|-------|
| Are you sure you want to delete the material grant <b>Local</b><br><b>Car Seat Grant Program</b> ? Deleting this grant will also de<br>associated material goods. | <b>First</b><br>elete a | 5<br> |
| Cancel                                                                                                    | Dele                    | te    |

### **Adding Material Goods**

To add Material Goods to a Material Grant, click the blue "Material Goods" button within the Material grant of your choice.

| M<br>Ga<br>Hor | Internal Goods / Incentives Provided   arcia Family Family   me / First 5 Maple / Garcia Family / Material Goods / Incentives Provided |
|----------------|----------------------------------------------------------------------------------------------------|
| С              | Create Material Grant                                                                                                    |
|                | Active Material Grants Archived Material Grants                                                                                        |
|                | Local First 5 Car Seat Grant Program Actions 🔻                                                                                         |
|                | Budget Allotment: \$150.00<br>Total Estimated Allocations: \$0.00<br>Total Actual Allocations: \$0.00<br>Material Goods                |

You will land inside the Material Grant record. Click on the blue "+Add Material Good" button.

| Local First 5 Car Seat Gr                             | ant Program                                                                |                                                                     |                                         |
|-------------------------------------------------------|----------------------------------------------------------------------------|---------------------------------------------------------------------|-----------------------------------------|
| Home / First 5 Maple / Garcia Family / Local I        | First 5 Car Seat Grant Program                                             |                                                                     |                                         |
| 🗲 Back 🛃 Download Material Grant                      | Edit Archive Delete                                                        |                                                                     |                                         |
|                                                       |                                                                            | -                                                                   |                                         |
| Material Grant ID<br>MG12255042                       | Budget Allotment<br>\$150.00                                               | <b>Total Estimated Allocations</b><br>\$0.00                        | Total Actual Allocations<br>\$0.00      |
| <b>Created By</b><br>HannahValentine on 6/8/2022      | <b>Updated By</b><br>AmandaWright on 6/8/2022                              |                                                                     |                                         |
| Material Goods + Add Materi                           | al Good                                                                    |                                                                     |                                         |
| Allocation Allocation<br>Category Notes Cost Estimate | Estimated<br>Date Of Allocation Actual D<br>Purchase Cost Actual of Purcha | Material<br>nte Materials Delivere<br>ise Materials Delivered By On | s<br>d Created Updated<br>By By Actions |
|                                                       |                                                                            |                                                                     |                                         |

|     | ar mot o bar ocat orant mogram |   |   |    |
|-----|--------------------------------|---|---|----|
| e   | Add Material Good              | 0 | × |    |
| ва  | Allocation Catagory            |   |   | ł  |
|     |                                |   |   |    |
| Ma  | Car Safety Seat                |   | ~ | ta |
| AC. | SELECT                         |   |   | .0 |
|     | Car Safety Seat                |   |   |    |
| Cre | \$                             |   |   |    |

Next add an "Allocation Cost Estimate" amount.

| (<br> | Alloc | cation Cost Estimate   | .0 |
|-------|-------|------------------------|----|
|       | \$    | 200                    |    |
|       | ctim  | nated Date of Durchase |    |

Add an "Estimated Date of Purchase" by typing in the date or choosing from the calendar icon's calendar view tool.

| Estim | ateo         | l Da | ite o | f Pu | ırcha      | ase          |          |
|-------|--------------|------|-------|------|------------|--------------|----------|
| mm    | n/dd         | /yy  | уу    |      |            |              |          |
| June  | 2022         | •    |       |      | $\uparrow$ | $\downarrow$ |          |
| Su    | Мо           | Tu   | We    | Th   | Fr         | Sa           |          |
| 29    | 30           | 31   | 1     | 2    | 3          | 4            |          |
| 5     | 6            | 7    | 8     | 9    | 10         | 11           |          |
| 12    | 13           | 14   | 15    | 16   | 17         | 18           | <b>—</b> |
| 19    | 20           | 21   | 22    | 23   | 24         | 25           |          |
| 26    | 27           | 28   | 29    | 30   | 1          | 2            |          |
| 3     | 4            | 5    | 6     | 7    | 8          | 9            | ·        |
| Cle   | ear<br>rials | De   | iver  | ed ( | To         | day          |          |

Enter the "Allocation Cost Actual" once the purchase has been made. This is the final cost once purchased.

| Allocation C | ost Actual |
|--------------|------------|
| \$ 175       |            |
|              |            |

Add an "Actual Date of Purchase" by typing in the date or choosing from the calendar icon's calendar view tool.

| Actua | al Da | ate o | of Pu | ırch     | ase        |              |   |
|-------|-------|-------|-------|----------|------------|--------------|---|
| mn    | /dd   | l/yy  | уу 卢  | <u>_</u> |            |              | ۵ |
| June  | 2022  | 2 •   |       |          | $\uparrow$ | $\downarrow$ |   |
| Su    | Мо    | Tu    | We    | Th       | Fr         | Sa           |   |
| 29    | 30    | 31    | 1     | 2        | 3          | 4            |   |
| 5     | 6     | 7     | 8     | 9        | 10         | 11           |   |
| 12    | 13    | 14    | 15    | 16       | 17         | 18           |   |
| 19    | 20    | 21    | 22    | 23       | 24         | 25           |   |
| 26    | 27    | 28    | 29    | 30       | 1          | 2            |   |
| 3     | 4     | 5     | 6     | 7        | 8          | 9            |   |
| Cle   | ear   |       |       |          | То         | day          |   |
|       |       |       |       |          |            | _            |   |

In the "Materials Delivered By" dropdown, select which staff member delivered the goods.

| Materials Delivered By |          |
|------------------------|----------|
| Hannah Valentine       |          |
| Search in this menu    |          |
| SELECT                 | <b>^</b> |
| Alex Cho               | - 1      |
| Hannah Valentine       |          |
| Isabel Garcia          | - 1      |
| Sally Bauman           | - 1      |
| Daniel Lopez           |          |
| Emily Dodsen           | - 1      |
|                        | -        |

Q

Add a "Materials Delivered On" date by typing in the date or choosing from the calendar icon's calendar view tool.

| Mate | rials | Del | iver | ed C | )n         |              |        |
|------|-------|-----|------|------|------------|--------------|--------|
| mm   | /dd   | /yy | уу   |      |            |              |        |
| June | 2022  | •   |      |      | $\uparrow$ | $\downarrow$ |        |
| Su   | Мо    | Tu  | We   | Th   | Fr         | Sa           |        |
| 29   | 30    | 31  | 1    | 2    | 3          | 4            |        |
| 5    | 6     | 7   | 8    | 9    | 10         | 11           |        |
| 12   | 13    | 14  | 15   | 16   | 17         | 18           | Cancel |
| 19   | 20    | 21  | 22   | 23   | 24         | 25           |        |
| 26   | 27    | 28  | 29   | 30   | 1          | 2            |        |
| 3    | 4     | 5   | 6    | 7    | 8          | 9            |        |
| Cle  | ear   |     |      |      | То         | day          |        |

To specify the Material Good(s) purchased and delivered, click on the blue "+Add Item" button at the bottom of the modal.

| Material Good Items<br>+ Add Item |                        |
|-----------------------------------|------------------------|
| Ļ                                 |                        |
| Material Good Items               | Remove<br>listed goods |
| Toddler Car Seat                  | $\mathbf{X}$           |
| + Add Item Add additional goods   |                        |

Once done adding information to the Material Goods modal, click on the blue "Save" button. The Material Goods will appear within the Material Grant.

| rial Good Ite                                                                                                    | ems                                                                                                    |                                                                                        |                                                                                            |                                                                 |                          |                                                 |             |                              |                  |               |
|----------------------------------------------------------------------------------------------------|----------------------------------------------------------------------------------------------------|----------------------------------------------------------------------------------------|--------------------------------------------------------------------------------------------|-----------------------------------------------------------------|--------------------------|-------------------------------------------------|-------------|------------------------------|------------------|---------------|
| dler Car Sea                                                                                                    | t                                                                                                    |                                                                                        |                                                                                            |                                                                 |                          |                                                 |             |                              |                  |               |
| dd Item                                                                                                    |                                                                                                    |                                                                                        |                                                                                            |                                                                 |                          |                                                 |             |                              |                  |               |
|                                                                                                    |                                                                                                    |                                                                                        |                                                                                            |                                                                 |                          |                                                 |             |                              | Cance            | el Sa         |
|                                                                                                    |                                                                                                    |                                                                                        |                                                                                            |                                                                 |                          |                                                 |             |                              |                  |               |
|                                                                                                    |                                                                                                    |                                                                                        |                                                                                            |                                                                 | Ŧ                        |                                                 |             |                              |                  |               |
|                                                                                                    |                                                                                                    |                                                                                        |                                                                                            |                                                                 |                          |                                                 |             |                              |                  |               |
| ocal First 5                                                                                                    | Car Sea                                                                                                 | t Grant F                                                                              | Program                                                                                    | 1                                                               |                          |                                                 |             |                              |                  |               |
| ocal First 5<br>me / First 5 Maple /                                                                                                    | Garcia Family /                                                                                         | Local First 5 Car                                                                      | Program<br>Seat Grant Progr                                                                | ram                                                             | Delete                   |                                                 |             |                              |                  |               |
| <b>ocal First 5</b><br>me / First 5 Maple /<br>- Back ▲ Dowr                                                                                                    | Garcia Family /                                                                                         | Local First 5 Car :<br>ant Edit                                                        | Program<br>Seat Grant Progr<br>t ar                                                        | ram<br>rchive                                                   | Delete                   |                                                 |             |                              |                  |               |
| ocal First 5<br>me / First 5 Maple /<br>→ Back ▲ Down<br>Material Grant I<br>MG12255042                                                                            | Garcia Family /<br>Ioad Material Gr                                                                     | t Grant F<br>Local First 5 Car :<br>ant Edit<br>Budge<br>\$150.00                      | Program<br>Seat Grant Progr                                                                | ram<br>rchive E                                                 | Delete<br>Total<br>\$200 | Estimated<br>00                                 | Allocations | 5 <b>Total A</b><br>\$175.00 | ctual Allocation | ns            |
| ocal First 5<br>me / First 5 Maple /<br>← Back ▲ Down<br>Material Grant I<br>MG12255042<br>Created By<br>HannahValentine                                           | Garcia Family /<br>Ioad Material Gr<br>D<br>on 6/8/2022                                                 | t Grant F<br>Local First 5 Car :<br>ant Edit<br>Budge<br>\$150.00<br>Update<br>Amand   | Program<br>Seat Grant Progr<br>C Ar<br>C Ar<br>C Ar<br>C Ar<br>C Ar<br>C Ar<br>C Ar<br>C A | am E                                                            | Delete<br>Total<br>\$200 | Estimated<br>00                                 | Allocations | : Total A<br>\$175.00        | ctual Allocation | ns            |
| ocal First 5<br>me / First 5 Maple /<br>- Back Down<br>Material Grant I<br>MG12255042<br>Created By<br>HannahValentine<br>Material Goo                             | Garcia Family /<br>Ioad Material Gr<br>D<br>on 6/8/2022                                                 | Local First 5 Car :<br>ant Edit<br>Budge<br>\$150.00<br>Update<br>Amand                | Program<br>Seat Grant Progr<br>t Allotment<br>o<br>ed By<br>laWright on t                  | Chive C                                                         | Delete<br>Total<br>\$200 | Estimated                                       | Allocation  | <b>5 Total A</b><br>\$175.00 | ctual Allocation | ns            |
| ocal First 5<br>me / First 5 Maple /<br>Back Down<br>Material Grant I<br>MG12255042<br>Created By<br>HannahValentine<br>Material Goo<br>Allocation<br>Category Not | Garcia Family /<br>Ioad Material Gr<br>D<br>on 6/8/2022<br>ds + Add f<br>Allocation<br>Cost<br>Estimate | Local First 5 Car<br>ant Edit<br>Budge<br>\$150.00<br>Update<br>Amand<br>Material Good | Program<br>Seat Grant Progr<br>t Allotment<br>o<br>ed By<br>laWright on (<br>laWright on ( | chive C<br>chive C<br>6/8/2022<br>Actual<br>Date of<br>Purchase | Velete<br>Total<br>\$200 | Estimated<br>00<br>Materials<br>Delivered<br>By | Allocations | s Total A<br>\$175.00        | ctual Allocation | ns<br>Actions |

### **Archived Material Grants**

You can find archived Material Grants within the "Archived Material Grants" tab.

To un-archive a Material Grant, click on the "Un-Archive Material Grant" option from the Actions dropdown. You will be asked to confirm this action, click the blue "Save" button in order to un-archive the Grant. This will move the Grant back to the "Active Material grants" tab.

| ctive Material Grants                          | Archived Material Grants    |
|------------------------------------------------|-----------------------------|
| Local First 5 Car Seat                         | Grant Program Actions 🔻     |
|                                                | ំ Un-Archive Material Grant |
| Budget Allotment: \$7<br>Total Estimated Alloc | 150<br>at                   |
| Total Actual Allocation                        | ons: \$0.00                 |
| Material Goods                                 |                             |
|                                                |                             |

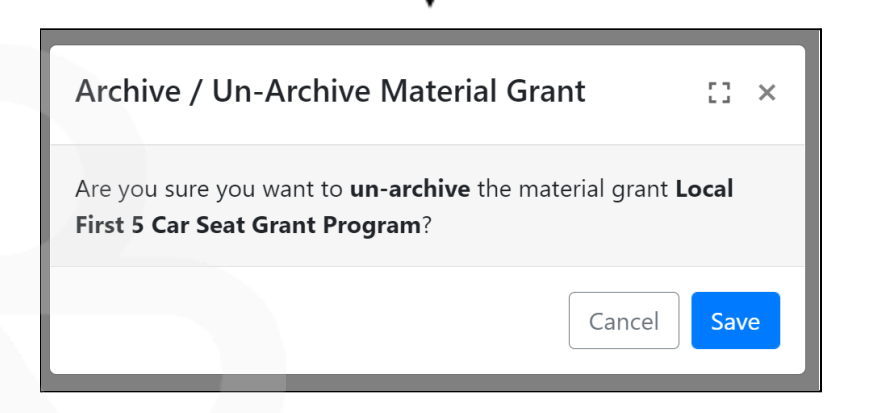